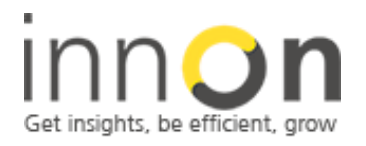

Innon Energy Ltd. VAT.Nr: **941 2897 05** Company Number: **6740177** 

# **AX Driver:** ssiTrendTcpIpSerial v1.0.0.0

### **Summary:**

This manual covers the installation process of the v1.0.0.0 Trend gateway driver for the Niagara based platforms to v3.8.

This current release supports both serial RS232 and Ethernet port integration. The current devices supported by this driver are IQ1xx/IQ2xx/IQ3xx/IQ4xx (via the appropriate gateway)

Subsequent releases of this driver will have support for both LON and BACnet terminal controllers and also the auto device and point discovery feature including schedules, but for now this process requires manual setup which is detailed below:

### Index:

- 1. Driver installation
- 2. Adding the Trend Network to the Station Network
- 3. Adding a controller to the Network
- 4. Adding points to a controller
- 5. Set-point Synchronisation
- 6. Driver tuning tips and tricks
- 7. Trend Network tuning tips and tricks

Author: M LangleyRev:1.1Date:3<sup>rd</sup> September 2015

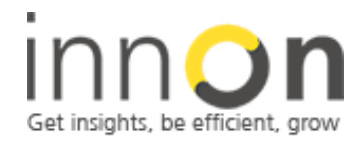

2 Sheen Road, Richmond, TW9 1AE, UK Tel: 0044 (0)780 977 2811 office@innon.co.uk Innon Energy Ltd. VAT.Nr: **941 2897 05** Company Number: **6740177** 

### 1. Driver installation

- Please download the latest Jar file from the following link: http://www.innon.co.uk/wp-content/uploads/2015/07/ssiTrendTcpIpSerial.zip
- Once the file has been downloaded please unzip and place the jar file in the Modules folder contained in the Niagara platform that you are currently using: C:\Niagara\Niagara-3.8.38\modules
- If the platform you are using is already running then please shutdown and restart to refresh the Niagara registry.
- Once the platform has been restarted and you are connected to the Jace controller you wish to engineer then open the platform on your device and double click on the Software Manager tab to launch the driver management application.
- Now scroll down the driver list until the following driver is located:
  ssiTrendTcpIpSerial Smart Services Int. SARL. 1.0.0.0 Not Installed
- Click on the driver above so that it is highlighted and then press the install button followed by the commit button
- The driver will then be sent to the target Jace controller and the driver list will refresh to then confirm installation.

# 2. Adding the Trend Network to the Station Network

- Please open the station on the remote Jace controller and navigate to the <sup>C</sup> network icon then double click to launch the Driver Manager
- Now press the 🔽 New button and select the following driver and press OK:

| New           |             |              | × |
|---------------|-------------|--------------|---|
| Type to Add   | ିଲ୍ଲ Ssi Tr | rend Network | - |
| Number to Add | 1           |              |   |
| [             | ОК          | Cancel       |   |

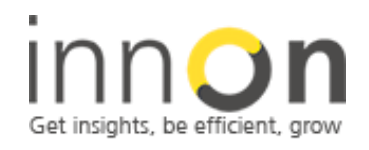

Innon Energy Ltd. VAT.Nr: **941 2897 05** Company Number: **6740177** 

### **3.** Adding a controller to the Network

Please note. the auto discover feature for the Trend Nodes and points has not be enabled in this current release as there are hundreds of points that could be theoretically mapped-in, however this is something we are working on at the moment so we will have auto discovery for the common points such as Knobs, Switches Sensors etc. enabled on the next release but In the meantime please use the examples below to manually configure them.

Once you have added a controller to the network then the controller details need to be setup as follows:

| MCP01 (Ssi Trend Device) |                             |
|--------------------------|-----------------------------|
| 🔲 🔘 Status               | {ok}                        |
| 🗆 🔘 Enabled              | 🔘 true 🔻                    |
| 🔲 🔘 Fault Cause          |                             |
| 🕀 🔣 Health               | Ok [03-Sep-15 12:12 PM BST] |
| 표 👃 Alarm Source Info    | Alarm Source Info           |
| Address                  | 93.93.237.235               |
| D OPort                  | 10006                       |
| 🗆 🔘 Vos                  | 6                           |
| 🗆 🔘 Lan                  | 5                           |
| 🗆 🔘 Os                   | 11                          |
| 🗆 🔘 Pin                  | 3090                        |
| 🔲 🔘 Encode Pin           | 🔘 true 🔻                    |
| 🔲 🔘 Max Open Requests    | 1                           |
| 🗉 🌀 Points               | Ssi Trend Point Device Ext  |

The IP "Address" is the Gateway address as in EINC/3 Extend/IQ4NC etc.

The "**Port**" is the virtual serial port set up in the gateway i.e. <u>192.168.255.1:10001</u>

The "Vos" is the virtual CNC port number in this case is 1

The "Lan" is set to 0 if the controller is on the same virtual Lan as the gateway otherwise this is the virtual Lan that the controller is assigned to.

The "**OS**" is the controller number you are trying to connect to.

The "**Pin**" is the outstation pin this needs to be set otherwise the coms requests will be rejected by the controller.

All of this information can be found using SET IPTool if not known

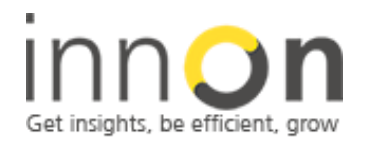

2 Sheen Road, Richmond, TW9 1AE, UK Tel: 0044 (0)780 977 2811 office@innon.co.uk

Innon Energy Ltd. VAT.Nr: **941 2897 05** Company Number: **6740177** 

# 4. Adding points to a controller

When adding a new point to the controllers please make sure that they are selected as follows:

Sensors and Analogue Drivers: = "Numeric Point"

Digital Inputs and Digital Drivers: = "Boolean Point"

Knobs and Analogue Nodes: = "Numeric Writable"

Switches and Digital Nodes: = "Boolean Writable"

| iu -          | UNE JON W    | 10   | VV I    | U   | 14 DIC  | NUTHAL       | ucrautroit    |
|---------------|--------------|------|---------|-----|---------|--------------|---------------|
| er            | true {ok}    |      | D1      | S   | Iq Bit  | Normal       | defaultPolic  |
| river         | 56 % {ok}    |      | D2      | ٧   | Iq Real | Normal       | defaultPolic  |
| tional_Driver | 56 % {ok}    |      | D3      | V   | Iq Real | Normal       | defaultPolicy |
| r_Driver      | 55 % {ok}    |      | D4      | ٧   | Iq Real | Normal       | defaultPolic  |
|               | true {ok}    | -    | 74      | N.  | T - Dit | Name         | tPolicy       |
|               | 0 {ok}       | 1    | lew     |     |         |              | × tPolicy     |
|               | 1001 {ok}    | Typ  | e to Ar | h   | Boole   | an Writable  | + tPolicy     |
|               | 1 {ok}       | .,,, |         |     | Boole   | an Writable  | tPolic        |
| d E           | true {ok} @  | Num  | iber to | Add | Boole   | an Windble   | tPolic        |
| ł             | false {ok} @ |      | - F     | 0   | DUDIE   |              | tPolic        |
| mory_Usage    | 31 % {ok}    |      |         | 1   | Nume    | ric writable | tPolic        |
| U_Usage       | 8 % {ok}     |      | q1      | С   | Nume    | ric Point    | ultPolic      |
| out           | 55.0 % {ok}  | ł    | L1      | D   | Enum    | Writable     | ultPolicy     |
| ual_Lvl       | 55.0 {ok} @  | def  | L1      | Ľ   | 🔘 Enum  | Point        | ultPolic      |
| ual_Sw        | true {ok} @  | def  | L1      | A   | String  | Writable     | ultPolicy     |

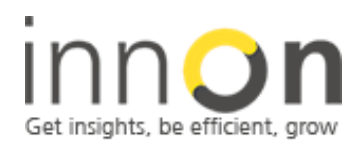

2 Sheen Road, Richmond, TW9 1AE, UK Tel: 0044 (0)780 977 2811 office@innon.co.uk Innon Energy Ltd. VAT.Nr: **941 2897 05** Company Number: **6740177** 

#### Below is a sample of the manual point setup for IQ1 1x/2x/3x/4x controllers:

| Name                     | Out             | Item | Id | Iq Type | Poll Rate | Tuning Policy Name |
|--------------------------|-----------------|------|----|---------|-----------|--------------------|
| Analogue_Sensor          | 55.80 °C {ok}   | S1   | ٧  | Iq Real | Normal    | defaultPolicy      |
| Digital_Input            | true {ok}       | I1   | S  | Iq Bit  | Normal    | defaultPolicy      |
| Digital_Sensor           | 1 {ok}          | S2   | ٧  | Iq Real | Normal    | defaultPolicy      |
| Analogue_Node            | 50.0 {ok} @ 10  | A1   | ٧  | Iq Real | Normal    | defaultPolicy      |
| Knob                     | 55.8 {ok} @ 10  | K1   | ٧  | Iq Real | Normal    | defaultPolicy      |
| Switch                   | true {ok} @ 10  | W1   | D  | Iq Bit  | Normal    | defaultPolicy      |
| Digital_Driver           | true {ok}       | D1   | S  | Iq Bit  | Normal    | defaultPolicy      |
| Analogue_Driver          | 56 % {ok}       | D2   | ٧  | Iq Real | Normal    | defaultPolicy      |
| Time-Proportional_Driver | 56 % {ok}       | D3   | ٧  | Iq Real | Normal    | defaultPolicy      |
| Raise-Lower_Driver       | 100 % {ok}      | D4   | ٧  | Iq Real | Normal    | defaultPolicy      |
| Timezone                 | true {ok}       | Z1   | ٧  | Iq Bit  | Normal    | defaultPolicy      |
| Counter                  | 0 {ok}          | G1   | R  | Iq Real | Normal    | defaultPolicy      |
| HoursRun                 | 996 {ok}        | G2   | 0  | Iq Real | Normal    | defaultPolicy      |
| Function                 | 1 {ok}          | G3   | D  | Iq Real | Normal    | defaultPolicy      |
| Bit(a)                   | true {ok} @ 10  | B1   | SO | Iq Byte | Normal    | defaultPolicy      |
| Bit(b)                   | false {ok} @ 10 | B1   | S1 | Iq Byte | Normal    | defaultPolicy      |
| Current_Memory_Usage     | 32 % {ok}       | q1   | M  | Iq Real | Normal    | defaultPolicy      |
| Current_CPU_Usage        | 3 % {ok}        | q1   | С  | Ig Real | Normal    | defaultPolicy      |

There is basically no limit to what you can monitor or adjust within the Trend strategy so this can be for any points within the controller even Loop variables, all you need to do is insert the text coms Id such as "L1 D" which will give you the output status of Loop 1 or change the manual levels "L1 L" please see example below:

| Loop1_Output     | 55.0 % {ok}     | L1 | D | Iq Real | Fast   | defaultPolicy |
|------------------|-----------------|----|---|---------|--------|---------------|
| Loop1_Manual_Lvl | 55.0 {ok} @ def | L1 | L | Iq Real | Normal | defaultPolicy |
| Loop1_Manual_Sw  | true {ok} @ def | L1 | A | Iq Bit  | Normal | defaultPolicy |

Please note that the text coms vary for the older IQ 1x/2x controller types so please refer to the Trend text coms manual if you require monitoring of the statuses of Function or Logic modules within these controller types:

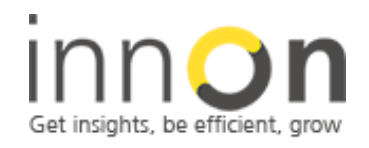

2 Sheen Road, Richmond, TW9 1AE, UK Tel: 0044 (0)780 977 2811 office@innon.co.uk Innon Energy Ltd. VAT.Nr: **941 2897 05** Company Number: **6740177** 

### 5. Set-point Synchronisation

Any knobs/ switches and writable points that you configure y will need to have the following strategy to synchronise the values between the Trend controller and the Tridium controller.

This allows set-points to be adjusted at either device Trend/Tridium without them being overridden by each other, it is advised also that you do not enable these points in the Tridium controller until the synchronisation strategy (example below) has been complete otherwise the remote Knobs/switches/nodes in the Target Trend controller will be prematurely overridden which may have an adverse effect on the control of the plant:

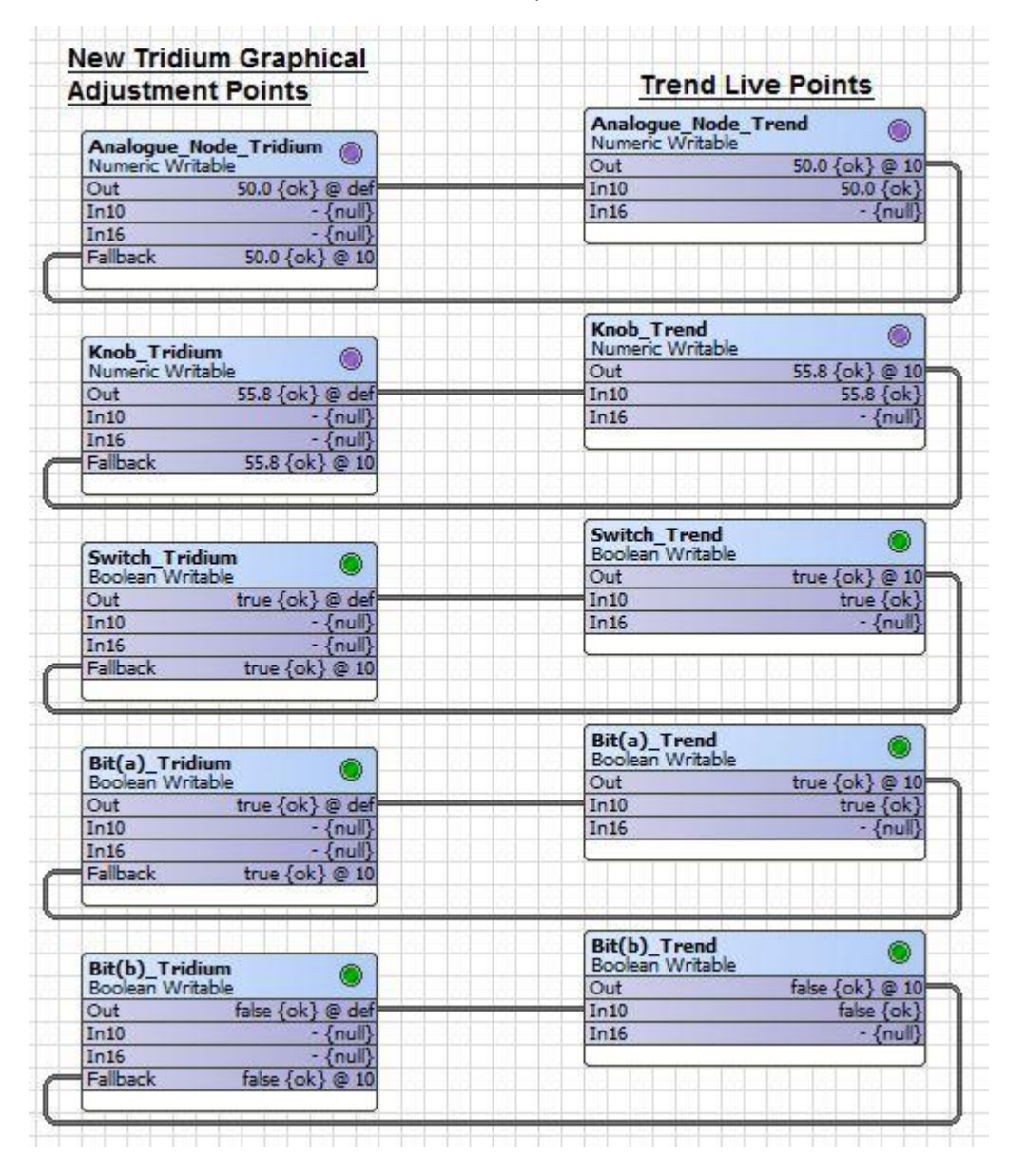

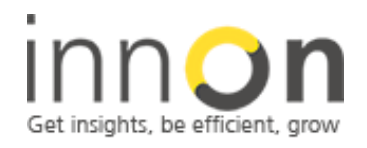

Innon Energy Ltd. VAT.Nr: **941 2897 05** Company Number: **6740177** 

## 6. Driver Tuning tips and Tricks

On larger site where polling of multiple controllers is required it is then necessary to adjust the tuning policies of both the controllers and point to prevent coms saturation on the network, this is not usually a problem where the topology is pure IP and no gateways or Trend current loop Lans are involved if so please use the following guides:

a) In the Trend driver properties set the refresh times as below:

| 🗄 🥜 Tuning Policies | Tuning Policy Map               |
|---------------------|---------------------------------|
| 🗆 🔘 Fast Rate       | +00000h 00m 15.000s             |
| 🗆 🔘 Normal Rate     | +00000h 01m 00.000s             |
| 🗆 🔘 Slow Rate       | +00000h 15m 00.000s             |
| 🗆 🔘 Change Delay    | +00000h 00m 30.000s             |
| 🗆 🔘 Message Timeout | +00000h 00m 30.000s 🗧           |
| 🗄 🔘 Operation       | Ssi Trend Operation Network Ext |

Please note. In the case of sites with multiple networks and gateways the "Change Delay" and "Message Timeout" may need to be set as high as 1 minute to prevent premature timeouts on the Trend diver.

b) Change all of the Trend driver Tuning policies to "False" as below:

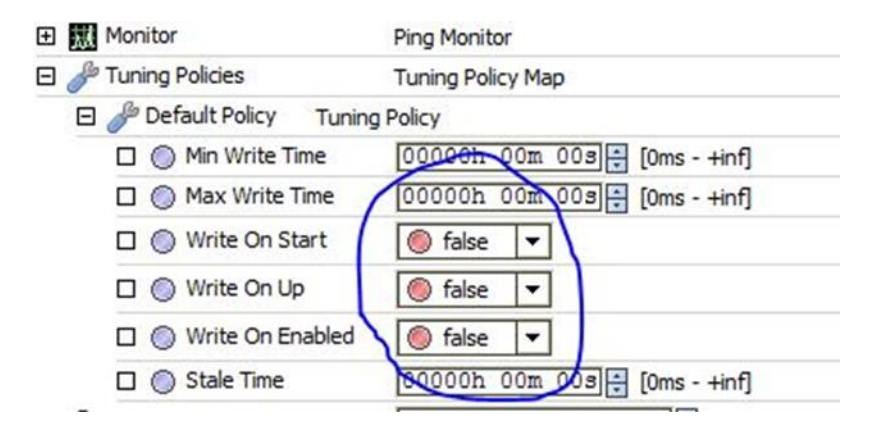

This will also prevent premature coms failure during commissioning and power cycles.

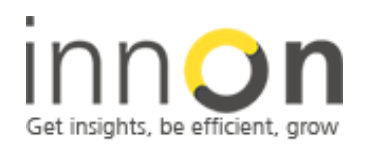

office@innon.co.uk

**Company Details:** 

Innon Energy Ltd. VAT.Nr: **941 2897 05** Company Number: **6740177** 

UK Tel: 0044 (0)780 977 2811

2 Sheen Road, Richmond, TW9 1AE,

c) On each of the controller properties set the "max open requests" to 1 as below:

| 🔜 IQ412 (Ssi Trend Device | e)                         |
|---------------------------|----------------------------|
| 🗌 🔘 Status                | {unackedAlarm}             |
| 🗆 🔘 Enabled               | 🔘 true 🔻                   |
| 🔲 🔘 Fault Cause           |                            |
| 🕀 🔣 Health                | Ok [03-Sep-15 4:18 PM BST] |
| 🕀 👃 Alarm Source Info     | Alarm Source Info          |
| 🗆 🔘 Address               | 192.168.1.120              |
| D OPrt                    | 10101                      |
| 🗆 🔘 Vos                   | 101                        |
| 🗆 🔘 Lan                   | 20                         |
| 🗆 🔘 Os                    | 40                         |
| 🗆 🔘 Pin                   | 3143                       |
| 🗆 🔘 Encode Pin            | type V                     |
| 🔲 🔘 Max Open Requests     | 1                          |
| E Points                  | Ssi Trend Point Device Ext |

d) Set the "Poll Rates" to Fast only on the essential sensors and alarm points as below:

| 🔘 Name               | Analogue_Sensor                                           |
|----------------------|-----------------------------------------------------------|
| 🔘 Item               | S1 51                                                     |
| 🔘 Id                 | v                                                         |
| 🔘 Іq Туре            | Iq Real 🔻                                                 |
| O Poll Rate          | Fast                                                      |
| O Enabled            | © true ▼                                                  |
| Facets               | units=°C,precision=2 °C,min=-10.00 °C,max=50.00 °C >> 👸 🔹 |
| 🔘 Tuning Policy Name | Default Policy                                            |
| O Device Facets      | » K <sub>0</sub> -                                        |
| O Conversion         | Default 👻                                                 |

If all of the above policies have been applied and there are still problems with timeouts/refresh failures on the points then there are additional steps that can be taken highlighted in the next section.

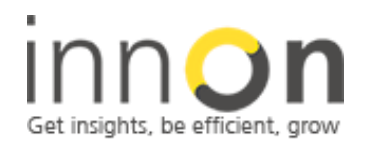

Innon Energy Ltd. VAT.Nr: **941 2897 05** Company Number: **6740177** 

# 7. Trend Network tuning tips and tricks

a) If any IQ controllers are on a remote current loop network then it is advised to change the IC coms update time to a minimum of 5 minutes for essential points only and all nonessential points to a minimum of 15 minutes, also make sure that the change values are set to a minimum of 0.5% of the process value as below:

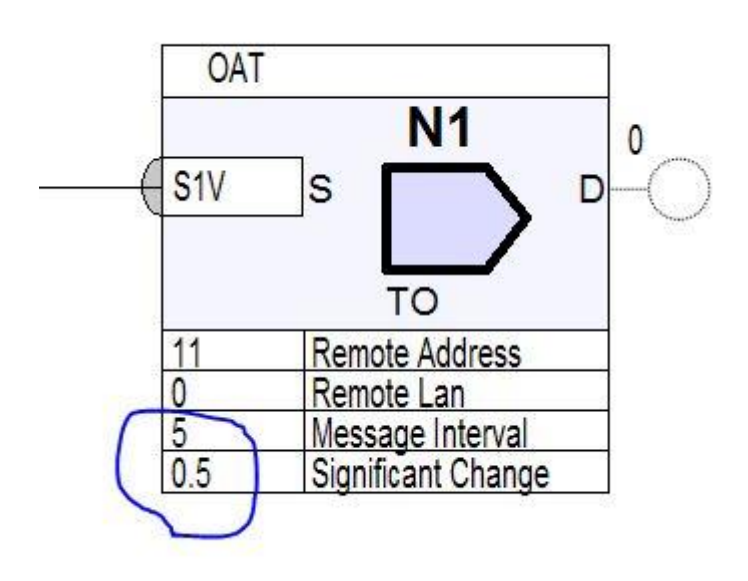

b) If there is a 963 supervisor present on the network then change the graphics point refresh times to 15 seconds this can be done using the batch edit for all of the variable on each graphics page especially pages with multiple points

If problems are still persist then please contact Innon support at the following address where we will arrange for a call back to further assist: support@innon.co.uk